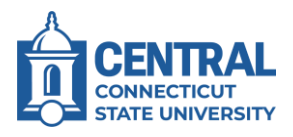

## **Accessing Slate**

- 1. Access Slate at <a href="https://success.ccsu.edu/manage">https://success.ccsu.edu/manage</a>. If you are using a Central computer, it should automatically log you in. Otherwise, log in with your Central email address and password.
- 2. The Slate Homepage will open.

## **Opening a Student Record**

1. Click in the Search box (upper-right corner).

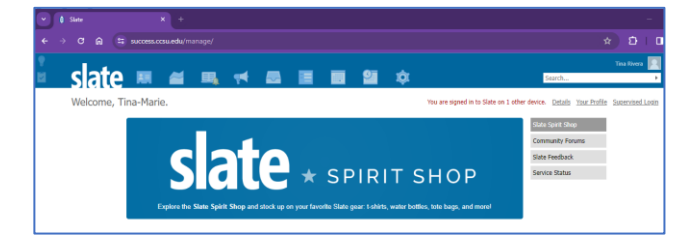

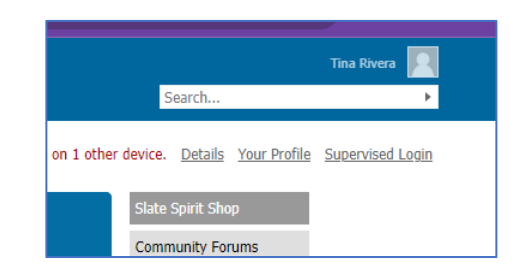

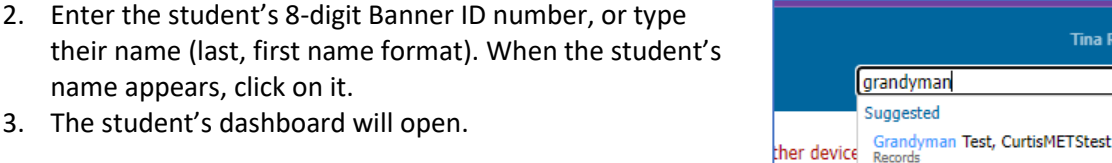

name appears, click on it. 3. The student's dashboard will open.

## Creating a Success Matters Submission

- 1. From the student's dashboard, click the Success Matters Share a Concern or Kudos button.
- 2. The Success Matters form will open in a new browser tab. Select your relationship to the student.

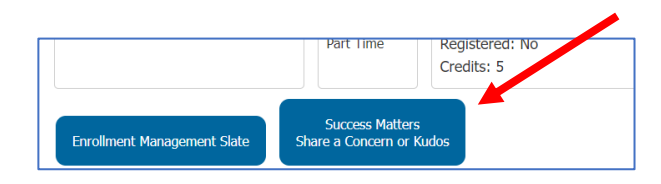

Tina Rivera

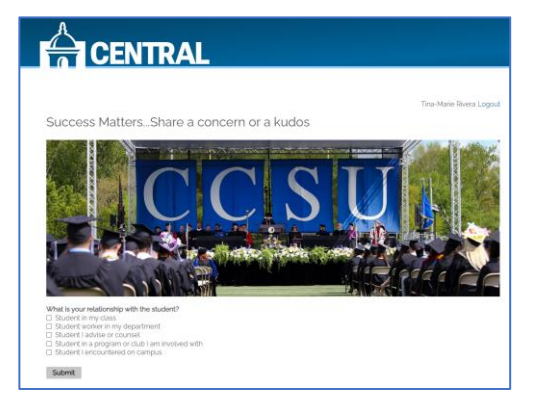

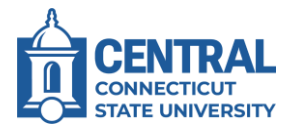

- 3. Depending on the relationship, additional questions may be presented. For example, if they are a student in a program or club you are involved with then you will be prompted to enter the program/club name.
- 4. Continue answering all prompts and when you are done, click on Submit.

| What is your relationship with the student?  Student in my class  Student worker in my department  tudent   advise or counsel  Student in a program or club   am involved with  Student   encountered on campus |
|----------------------------------------------------------------------------------------------------|
| Name of Program/Club                                                                                                    |
|                                                                                                    |
| Primary Concern Topic                                                                                                    |
| Academic                                                                                                    |
|                                                                                                    |
| Concern Topic<br>Academic<br>Cademic                                                                                                    |

| 2 Acadomic                                                                                                    |                          |  |
|----------------------------------------------------------------------------------------------------|--------------------------|--|
| Demonal (assist                                                                                                    |                          |  |
| D Personal/social                                                                                                    |                          |  |
| L) Other                                                                                                    |                          |  |
| Academic (select all tha                                                                                                    | t apply)                 |  |
| C EARLY ALERT PILOT                                                                                                    |                          |  |
| Poor attendance                                                                                                    |                          |  |
| Poor academic performante                                                                                                    | rmance                   |  |
| Late or missing assigned assigned assigned assigned assigned as a second assigned as a second as a second as a | nments                   |  |
| Low exam/quiz score                                                                                                    | es                       |  |
| Poor class motivation                                                                                                    | vattitude ack of purpose |  |
| Distracted/not paying                                                                                                    | g atte son               |  |
| Please explain any ad                                                                                                    | onal concerns:           |  |
|                                                                                                    |                          |  |
| -                                                                                                    |                          |  |
| C. hards                                                                                                    |                          |  |
| Submit                                                                                                    | AND THE SAUT MARTINE.    |  |

5. You will receive a confirmation that your responses have been submitted. The student will receive an automated email with information and resources to assist with the concern or to congratulate them on receiving kudos.

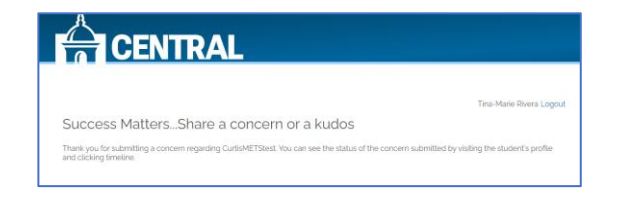